# Accessing Lecture Notes and $\mathbf{Q}/\mathbf{P}$ Scripts on GitLab ( $\mathbf{V}$ )

BSc-Modul Finanzpolitik

Summer Term 2025

# 1 Log in to $\checkmark$

Before you start, create a user account on the GitLab ✤ hosted by our ZDV. Go to https://gitlab.rlp.net and use your ZDV account username / password.

# 2 Install git

#### 2.1 Linux Å

Git is regularly preinstalled on Linux OS. Otherwise: sudo apt install git.

#### 2.2 Windows

- 1. Go to https://git-scm.com/download/win
- 2. Run the installer and accept the default settings.
- 3. Open **Git Bash** from the Start menu.

#### 2.3 macOS 🗯

- 1. Open **Terminal** (Applications  $\rightarrow$  Utilities).
- 2. Type git --version. If prompted, install Xcode Command Line Tools.

# 3 Clone the Repository (Get the documents on your device)

- 1. Open Git Bash ( $\blacksquare$ ) or Terminal ( $\bigstar$ ,  $\bigtriangleup$ ).
- 2. Navigate to a desired folder, e.g.: cd ~/Documents//MeineVorlesungsunterlagen/, henceforth: 'repo-folder'
- 3. Run:

```
git clone https://gitlab.rlp.net/sbarbaro/bsc-modul-finanzpolitik.git or
```

git clone git@gitlab.rlp.net:sbarbaro/bsc-modul-finanzpolitik.git

## 4 Update the Repository

Lecture Notes and Scripts were regularly updated. The amendments ranges from correcting typos to new pages inserted after a discussion in class or even because something novel (like a recent tax proposal) was introduced to the public.

To download the latest updates:

- 1. Open your terminal.
- 2. Navigate to the repo folder: cd bsc-modul-finanzpolitik
- 3. Run: git pull

### 5 Access Permissions

The repository is **public and read-only**, thus

 $\P$  you can view and download files.

you cannot make changes or push own files to the server.

However, you can suggest changes (typos, better scripts etc.). See next chapter.

### 6 How to Suggest Changes

#### 6.1 $\bigstar$ Issues (Recommended)

- 1. Visit https://gitlab.rlp.net/sbarbaro/bsc-modul-finanzpolitik
- 2. Click on Issues > New issue.
- 3. Describe your suggestion or report an issue.

### 6.2 Fork and Merge Request (Advanced)

- 1. Click **Fork** to make your own copy of the repository.
- 2. Edit files in your fork.
- 3. Submit a Merge Request to propose your changes.

### 6.3 Email or Course Platform

If  $\clubsuit$  is too technical, feel free to suggest changes via email or the university's platform (Moodle/LMS).

# 7 Need Help?

If anything is unclear, feel free to ask during class or contact us by email.